# Руководство пользователя AI Suite 3

# Серия 200

| Установка AI Suite 3 | 2  |
|----------------------|----|
| Запуск AI Suite 3    | 4  |
| DIGI+ VRM            | 6  |
| EPU                  | 7  |
| TurboV EVO           | 8  |
| Fan Xpert 4 Core     |    |
| PC Cleaner           |    |
| EZ Update            |    |
| Информация о системе | 14 |
| LED Control          | 15 |
| Версия               |    |
| *                    |    |

# Установка AI Suite 3

ASUS AI Suite 3 является удобным интерфейсом, который объединяет несколько ASUS утилит и позволяет использовать эти утилиты одновременно.

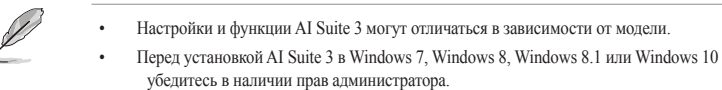

Для установки AI Suite 3 выполните следующее:

### **OC Windows 7**

- 1. Вставьте компакт-диск в оптический привод.
- В диалоговом окне Автозапуск нажмите Run ASSETUP.exe, затем выберите вкладку Утилиты.

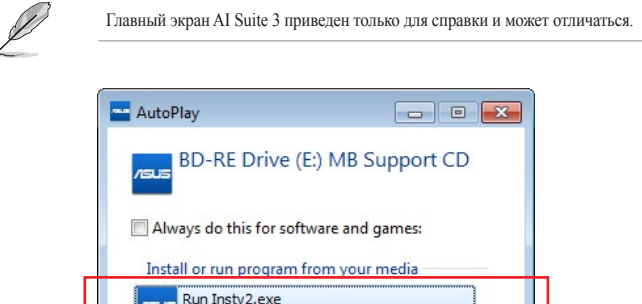

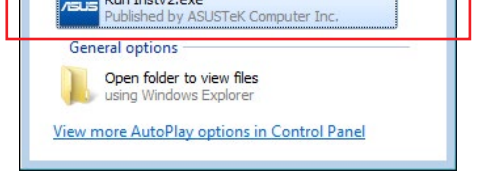

3. На вкладке Утилиты нажмите AI Suite 3, затем следуйте инструкциям на экране.

### OC Windows 8 и Windows 8.1

- Вставьте диск в оптический привод и следуйте инструкциям на экране для завершения установки.
- В главном меню DVD с драйверами и утилитами выберите Утилиты и нажмите AI Suite 3.
- 3. Следуйте инструкциям на экране.

Если главное меню **DVD с драйверами и утилитами** не появляется, попробуйте выполнить следующие действия:

- а. Перейдите на начальный экран и запустите приложение Рабочий стол.
- b. В нижнем левом углу рабочего стола нажмите File Explorer 3, затем выберите оптический привод и запустите файл Setup.

## OC Windows 10

- Вставьте диск в оптический привод и следуйте инструкциям на экране для завершения установки.
- В главном меню DVD с драйверами и утилитами выберите Утилиты и нажмите AI Suite 3.

## Запуск AI Suite 3 OC Windows 7

Нажмите Пуск > Все программы > ASUS > AI Suite 3. Вы также можете запустить AI Suite 3 в Windows 7, нажав 🔯 в области уведомлений панели задач.

### OC Windows 8 и Windows 8.1

Для запуска AI Suite 3 в Windows 8 или Windows 8.1, нажмите приложение AI Suite 3 на начальном экране.

### OC Windows 10

Нажмите Пуск > Все программы > ASUS > AI Suite 3.

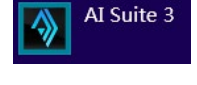

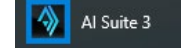

#### Главное меню AI Suite 3

Главное меню AI Suite 3 с удобным интерфейсом позволяет оптимизировать производительность и в то же время обеспечить стабильность системы.

Главное меню AI Suite 3 включает панель быстрого доступа, которая позволяет быстро запускать интегрированные утилиты ASUS. Нажмите 🚍 в левой части для открытия меню.

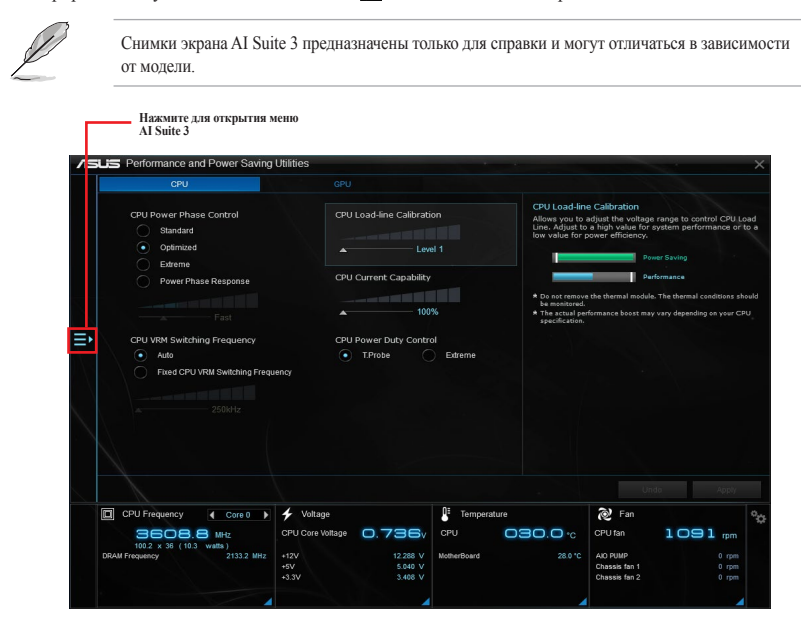

#### Главное меню AI Suite 3

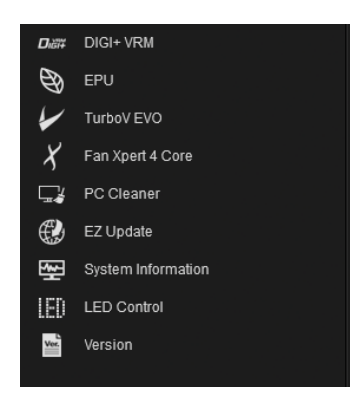

Изображения AI Suite 3 приведены в ознакомительных целях. .

Подробное описание программного обеспечения смотрите в руководстве пользователя на прилагаемом диске или на сайте ASUS www.asus.com.

#### Мини меню AI Suite 3

.

3

Мини-меню AI Suite 3 появляются на рабочем столе для удобного доступа. Мини-меню AI Suite 3 обеспечивают быстрый доступ к важным элементам в AI Suite 3.

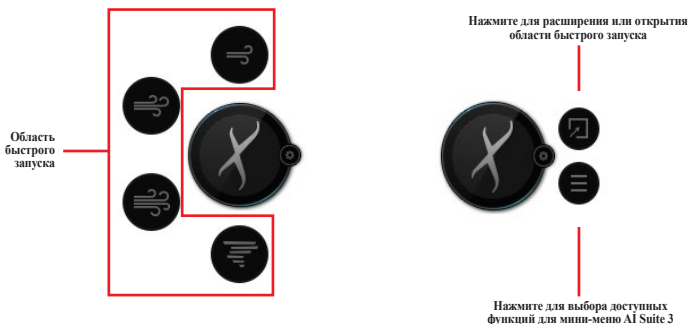

# DIGI+VRM

ASUS DIGI+ VRM позволяет регулировать VRM напряжение и частоту модуляции для повышения стабильности и надежности работы системы. Он обеспечивает эффективное питание и малое тепловыделение, тем самым увеличивая срок службы компонентов и уменьшая энергопотребление.

### Запуск DIGI+ VRM

Для запуска DIGI+ VRM нажмите 🖬 в левой части главного меню AI Suite 3, затем выберите DIGI+ VRM.

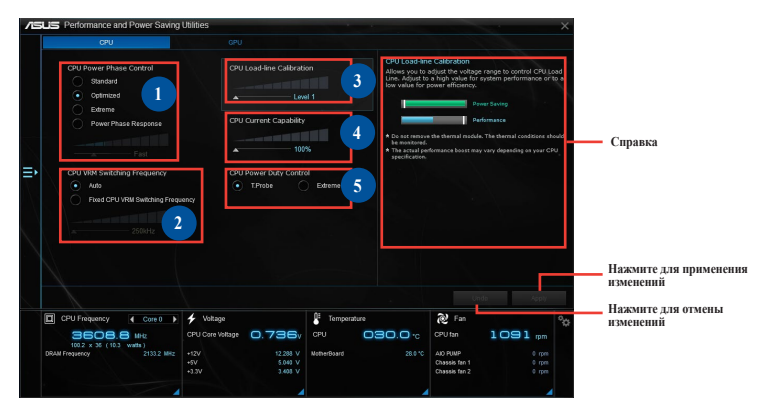

#### Управление фазами питания процессора

Увеличьте количество фаз при высокой нагрузке системы для получения быстрой реакции на изменение нагрузки и лучшее охлаждение. Уменьшите количество фаз при легкой нагрузке системы для увеличения эффективности VRM.

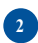

#### Частота работы CPU VRM

Изменение частоты влияет на переходные характеристики и тепловыделение компонентов. Чем выше частота, тем быстрее переходные характеристики. Высокая частота ускоряет переходные характеристики.

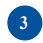

#### Уровни ка либрации напряжения процессора

Позволяет регулировать напряжение и контролировать температуру системы. Установите высокое значение для высокой производительности системы или низкое значение для энергосбережения.

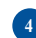

#### Максимальная мощность процессора

CPU Current Capability обеспечивает более широкий диапазон для разгона. Высокое значение обеспечивает широкий диапазон питания и одновременно расширяет частотный диапазон разгона.

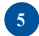

#### Служба контроля за мощностью СРИ

CPU Power Duty Control регулирует ток для каждой фазы VRM и температуру компонентов каждой фазы.

- Фактический прирост производительности может варьироваться в зависимости от спецификации процессора.
- Не снимайте температурный модуль. Температура должна отслеживаться.

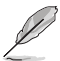

Посетите сайт ASUS <u>www.asus.com</u> для получения дополнительной информации.

# EPU

EPU - энергосберегающая утилита, позволяющая сконфигурировать параметры энергосбережения для процессора и вентилятора.

## Запуск ЕРИ

Для запуска EPU нажмите 🖬 в левой части главного меню AI Suite 3, затем выберите EPU.

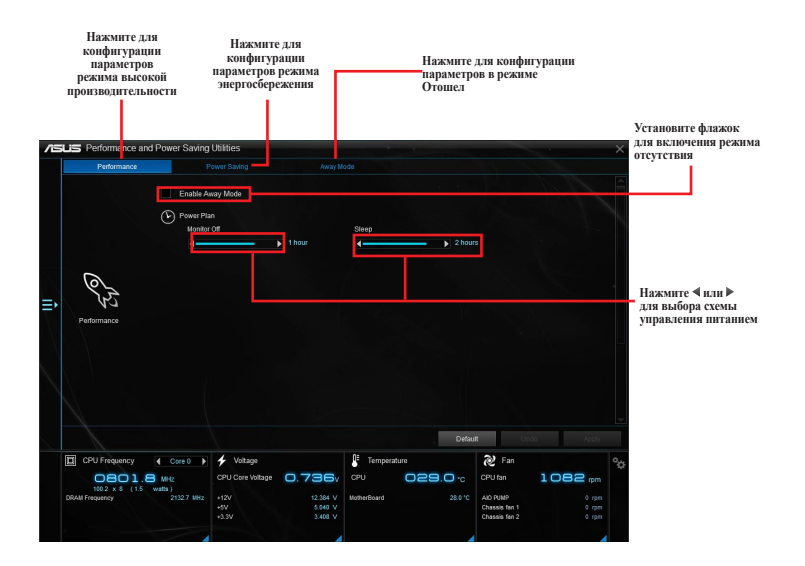

# TurboV EVO

ASUS TurboV EVO позволяет вручную настроить частоту процессора, кэша и напряжение для улучшения стабильности и повышения производительности. Она также предоставляет функцию Auto Tuning для автоматического разгона системы.

### Запуск TurboV EVO

Для запуска TurboV EVO нажмите 
в левой части главного меню AI Suite 3, затем выберите **TurboV EVO**.

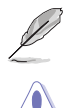

Посетите сайт ASUS www.asus.com для получения дополнительной информации.

Перед изменением напряжения процессора ознакомьтесь с документацией на процессор. Установка высокого напряжения может повредить процессор, а установка низкого напряжения может привести к нестабильной работе системы.

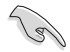

Для обеспечения стабильной работы системы, все изменения, сделанные в TurboV EVO не сохраняются в настройках BIOS и сбрасываются при перезагрузке. Используйте функцию Save Profile для сохранения настроек разгона и загрузите профиль вручную после перезагрузки Windows.

## Использование TurboV EVO

#### Частота процессора

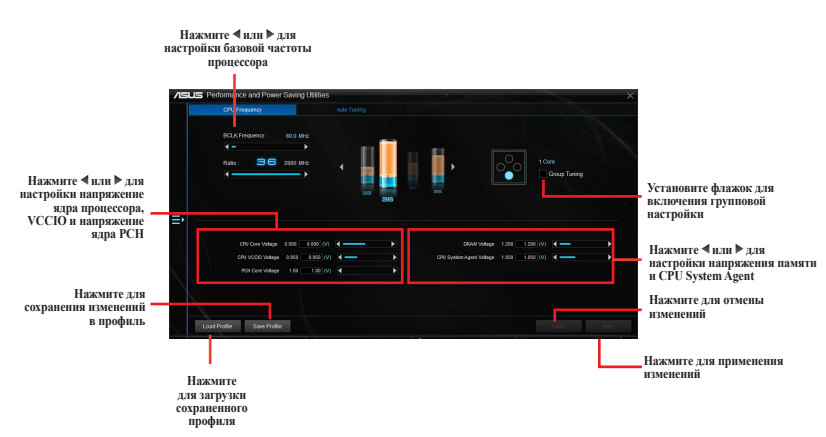

### Автонастройка

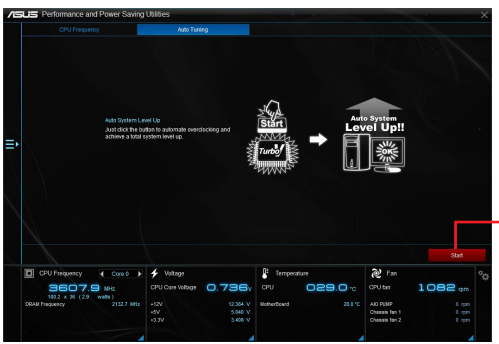

Нажмите для автоматического разгона системы.

# Fan Xpert 4 Core

Fan Xpert 4 Core определяет характеристики всех вентиляторов и оптимизирует настройки вентилятора на основе его расположения и характеристик.

### Запуск Fan Xpert 4 Core

Для запуска Fan Xpert 4 Core нажмите 🎫 в левой части меню, затем выберите Fan Xpert 4 Core.

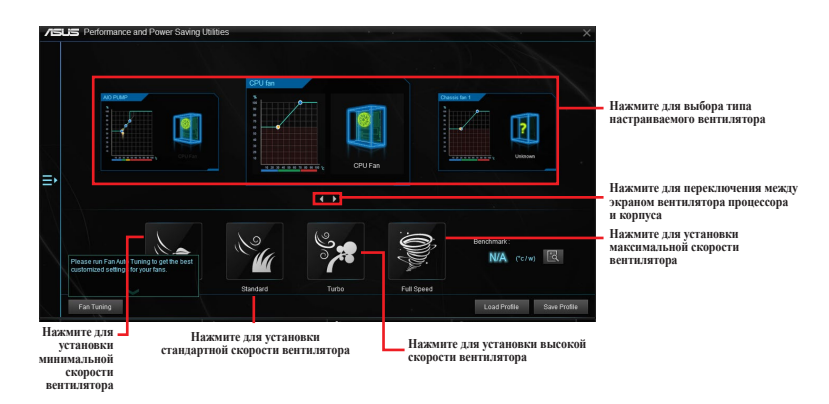

#### Настройка параметров вентилятора

#### Интеллектуальный режим

Интеллектуальный режим позволяет регулировать скорость вращения вентилятора в зависимости от температуры системы.

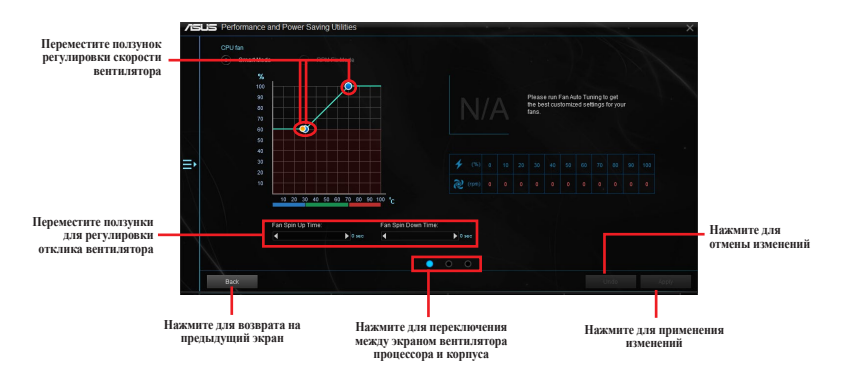

#### Фиксированный режим

Фиксированный режим позволяет настроить скорость вращения вентилятора, когда температура процессора ниже 75 градусов.

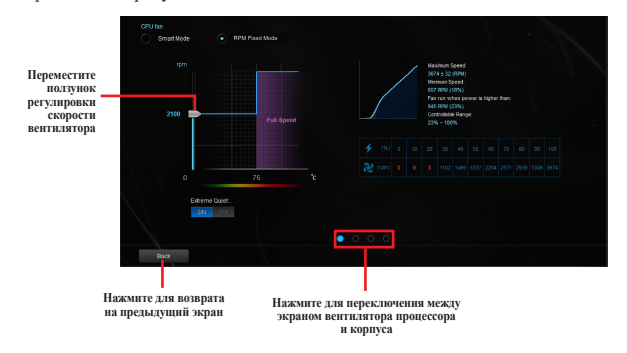

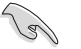

- Когда температура процессора достигнет 75°С, вентилятор будет работать на полной скорости.
- Fan Xpert 3 и последущие версии поддерживает функцию автоопределения вентилятора.
   Fan Xpert 4 Core поддерживает только 4-контактные вентиляторы для материнских плат без функции определения вентилятора.
- Fan Xpert 4 Соге не сможет определить скорость вращения вентилятора, если он оснащен внешним управлением скоростью вращения.
- Fan Xpert 4 Соге не поддерживает 3-контактные вентиляторы. При установке 3-контактного вентилятора он может работать только на полной скорости.
- Повторите процесс автонастройки при установке нового вентилятора.

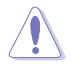

Не отключайте вентилятор во время процесса автонастройки.

## **PC Cleaner**

PC Cleaner сканирует диски компьютера и удаляет ненужные файлы для освобождения места.

## Запуск PC Cleaner

Для запуска PC Cleaner нажмите 🎫 в левой части меню, затем выберите PC Cleaner.

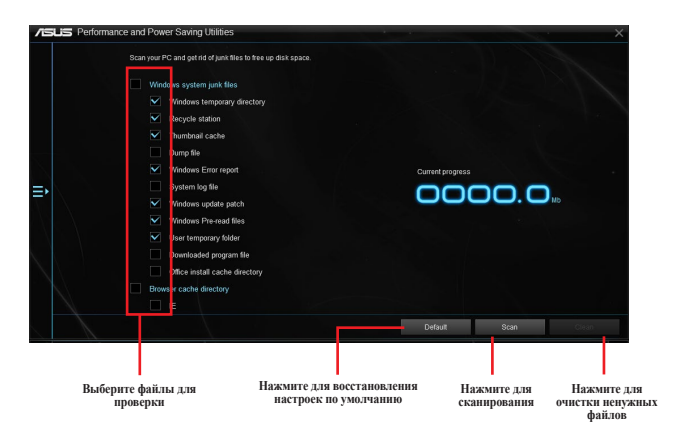

# EZ Update

EZ Update - утилита, позволяющая автоматически обновлять драйверы, BIOS и программное обеспечение материнской платы. С помощью этой утилиты можно вручную обновить сохраненный BIOS и изменить загрузочный логотип.

## Запуск EZ Update

Для запуска EZ Update нажмите 
в левой части главного меню AI Suite 3, затем выберите EZ Update.

|                                                                                  | /ISUS | EZ Update                                                                                                    |                             | ×                                                                                                    |
|----------------------------------------------------------------------------------|-------|----------------------------------------------------------------------------------------------------|-----------------------------|----------------------------------------------------------------------------------------------------|
| Нажмите для<br>автоматического<br>обновления драйверов<br>волой можнологой паста |       | 2 <sup>2</sup> (bother allows roy to manage and update the latest 4000 motherbarre<br>software and 40005 from the scheme With this stafty, you can also manual<br>work 6100 and software book logo when the system goes not 2003.<br>Other update from intermet:<br>Chart from | i drivers,<br>ly update the | Surret BIOS<br>dola 1 Auno PISME 2270 - K<br>elevino 2018<br>delana E Substray 14/2016<br>Selected BIOS<br>MerpRIME 2270 - K ADUS 0220 CAP<br>MerpRIME 2270 - K<br>MerpRIME 2270 - K |
| программного обеспечения                                                         |       |                                                                                                    |                             | telease Date:09/21/2016                                                                                                    |
| и промилаки                                                                      | Â     | Nanushi voldete Book Topo er 1005<br>Select a deentooled BIOS file then rick "Mytopo" or "BIOS Lipótes"<br>Ex/Maint-22/10-K-ASU6-6228.CM                                                                                                    |                             | MyLago Lupdate                                                                                                    |
|                                                                                  |       | Нажмите для выбола BIOS                                                                                                    | Homeneo                     |                                                                                                    |
|                                                                                  |       |                                                                                                    | выбора загрузочног          | о Нажмите для<br>обновления BIOS                                                                                                    |

Обновление BIOS и выбор загрузочного логотипа вручную

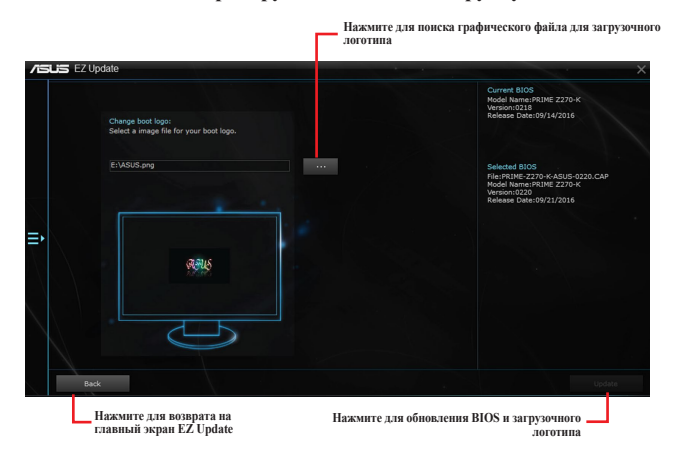

После нажатия кнопки **Обновление BIOS**, нажмите **Flash** для обновления BIOS и загрузочного логотипа.

## Информация о системе

Эта утилита позволяет получить подробную информацию о системной плате, процессоре и памяти.

### Отображение информации о системе

Для отображения информации о системе нажмите 🖬 в верхнем правом углу главного меню AI Suite 3, затем выберите System Information.

### Просмотр информации о материнской плате

Для просмотра информации о материнской плате нажмите вкладку MB на экране System Information.

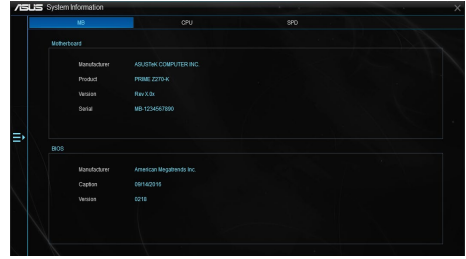

### Просмотр информации о процессоре

Для просмотра информации о процессоре нажмите вкладку CPU на экране System Information.

|  | systemmoniation |                                       |  |
|--|-----------------|---------------------------------------|--|
|  |                 | CPU                                   |  |
|  |                 |                                       |  |
|  |                 |                                       |  |
|  | Manufadurer     | Intel PC Corporation                  |  |
|  | Capter          | interset Family & Model 94 Stepping 3 |  |
|  | Name            | MM(H) Con(TM) IS-8500 CPU (§ 320GH2   |  |
|  | Secket          | LGA1151                               |  |
|  |                 |                                       |  |
|  | Nodel           |                                       |  |
|  | Stepping        |                                       |  |
|  | Ed. Family      |                                       |  |
|  |                 |                                       |  |
|  |                 |                                       |  |
|  | Cache           |                                       |  |
|  |                 |                                       |  |
|  | 1.1.645         | 4 - 22 - 22                           |  |
|  | Linst           | 41132.00                              |  |
|  | Level 2         | 4.1250 NB                             |  |
|  | Covers .        | 120144 NJ                             |  |
|  |                 |                                       |  |
|  |                 |                                       |  |

### Просмотр информации SPD

Для просмотра информации о памяти нажмите вкладку **SPD** на экране System Information.

|         | NB                                                                        |                                          |                                         | 8                                       | 80                                 |  |
|---------|---------------------------------------------------------------------------|------------------------------------------|-----------------------------------------|-----------------------------------------|------------------------------------|--|
|         |                                                                           |                                          |                                         |                                         |                                    |  |
|         |                                                                           |                                          |                                         |                                         |                                    |  |
|         |                                                                           |                                          |                                         |                                         |                                    |  |
|         | Module Size                                                               |                                          |                                         |                                         |                                    |  |
|         | MaxBandwidth                                                              |                                          |                                         |                                         |                                    |  |
|         | Manufacturer                                                              | Avexir Technologi                        |                                         |                                         |                                    |  |
|         |                                                                           |                                          |                                         |                                         |                                    |  |
|         | Serial Namber                                                             |                                          |                                         |                                         |                                    |  |
|         |                                                                           |                                          |                                         |                                         |                                    |  |
| Timings | Table                                                                     |                                          |                                         |                                         |                                    |  |
|         |                                                                           |                                          | JEDEC #2                                |                                         | XMP-2433                           |  |
|         |                                                                           |                                          |                                         |                                         |                                    |  |
|         | Frequency                                                                 | 1055 MHz                                 | 995 MHz                                 | 353 MHZ                                 | 1200 MHz                           |  |
|         | Frequency<br>CAS#Latency                                                  | 9999 MHz<br>95.0                         | 995 MHz<br>14.0                         | 853 MHZ<br>12.0                         | 15.0 MPL                           |  |
|         | Frequency<br>CAS#Latency<br>RAS#to CAS                                    | 1095 MHz<br>15.0<br>16                   | 995 MHz<br>14.0<br>15                   | 853 MHZ<br>12.0<br>13                   | 15.0<br>15.0                       |  |
|         | Frequency<br>CAS#Latency<br>RAS#to CAS<br>RAS#to Precharge                | 1066 MHz<br>15.0<br>16<br>16             | 995 MH2<br>14,0<br>15<br>15             | 853 MHZ<br>12.0<br>13<br>13             | 15.0<br>16<br>16<br>16             |  |
|         | Frequency<br>CAS#Latency<br>RAS#to CAS<br>RAS#to Precharge<br>IRAS        | 1095 MHz<br>15.0<br>16<br>16<br>35       | 995 MHz<br>14,0<br>15<br>15<br>33       | 853 MH2<br>12.0<br>13<br>13<br>29       | 15.0<br>15<br>15<br>35             |  |
|         | Frequency<br>CAS#Latency<br>RAS#to CAS<br>RAS#to Precharge<br>IRAS<br>IRC | 1066 MHz<br>15.0<br>16<br>16<br>36<br>51 | 995 MHz<br>14.0<br>15<br>15<br>33<br>47 | 853 MH2<br>12.0<br>13<br>13<br>29<br>41 | 95.0<br>96<br>96<br>96<br>95<br>95 |  |

# **LED** Control

Эта утилита позволяет вам включить или отключить управление индикатором.

#### Запуск управления LED

Для запуска LED Control нажмите 🖬 в левой части главного меню, затем выберите LED Control.

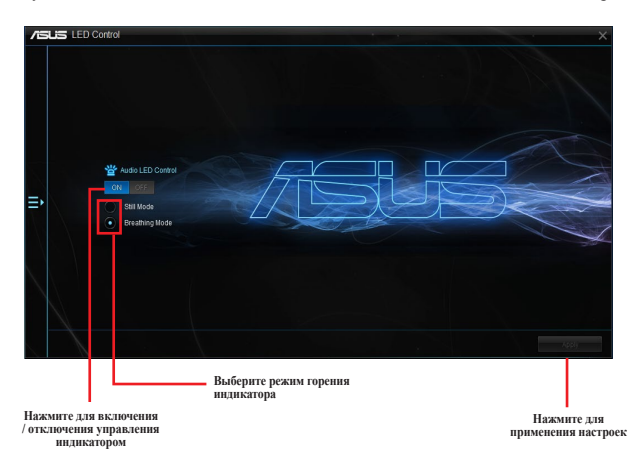

## Версия

Эта утилита отображает информацию о версии утилит, интегрированных в AI Suite 3.

### Запуск Version

Для запуска Version нажмите 🖬 в левой части главного меню AI Suite 3, затем выберите Version.

| /∈ | US Version     |            |                                                                  |                    |             |        |                                |                   | X  |
|----|----------------|------------|------------------------------------------------------------------|--------------------|-------------|--------|--------------------------------|-------------------|----|
|    | Al Suite 3     | EZ Update  | 2.42.05<br>ce and Power Saving<br>ormation 1.01.01<br>of 1.00.43 | (Uninies 1.03.65   |             |        |                                |                   |    |
|    |                |            |                                                                  |                    |             |        |                                |                   |    |
| ₽  |                |            |                                                                  |                    |             |        |                                |                   |    |
|    |                |            |                                                                  |                    |             |        |                                |                   |    |
|    |                |            |                                                                  |                    |             |        |                                |                   |    |
|    |                |            |                                                                  |                    |             |        |                                |                   |    |
|    |                |            |                                                                  |                    |             |        |                                |                   |    |
|    |                |            |                                                                  |                    |             |        |                                |                   |    |
|    |                |            |                                                                  |                    |             |        |                                |                   |    |
|    |                |            |                                                                  |                    |             |        |                                |                   |    |
|    | CPU Frequency  | Core 0 🕨   | 🗲 Voltage                                                        |                    | Tempera     | sture  | 後 Fan                          |                   | °0 |
|    | 0802           | 2.7 MHz    | CPU Core Voltage                                                 | 0.736              |             | 029.0% |                                | 1087 mm           |    |
|    | DRAM Frequency | 2135.3 MHz |                                                                  |                    | NotherBoard |        | AID PUNP                       |                   |    |
|    |                |            | +5V<br>+3.3V                                                     | 5.040 V<br>3.406 V |             |        | Chassis fan 1<br>Chassis fan 2 | 0 rpm<br>1546 rpm |    |
|    |                |            |                                                                  |                    |             |        |                                |                   |    |
|    |                | -          |                                                                  |                    |             | _      |                                | _                 |    |